## **Admintern** Create an AdminTern Portal Student Profile

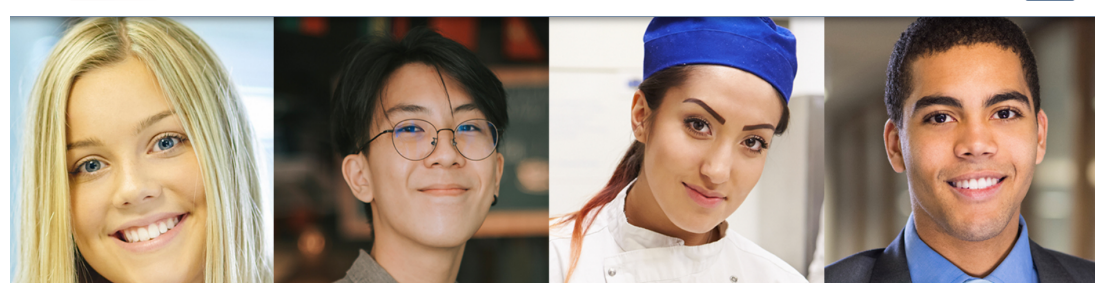

Login

- 1. Log into the AdminTern internship portal https://admintern.com/
- 2. Click on Slogin
- 3. Click on "Need to Create an Account?"

| Password |          |  |
|----------|----------|--|
|          |          |  |
|          | LOGIN 40 |  |

4. Choose Anne Arundel County Public Schools in the "School System" drop down list

| Create a new Admintern account     |   |
|------------------------------------|---|
| School System                      |   |
| School System                      | ~ |
| Anne Arundel County Public Schools |   |

5. Select Student and click on "Create Student Account"

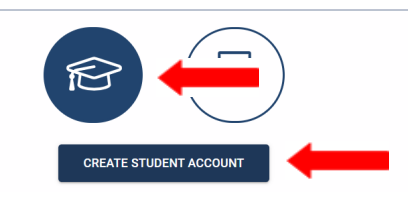

- 6. Complete account log in information
- Fill in your Login email address (One you check on a regular basis)
- Add your first and last name
- Choose a login password
- Click on "Create Student Account"
   CREATE STUDENT ACCOUNT

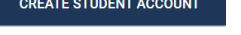

7. Complete all of the information on the form

| Personal Information                                                     | Location Information<br>Click to View/Edit on Map | Contact Information   |
|--------------------------------------------------------------------------|---------------------------------------------------|-----------------------|
| Student ID                                                               | Street                                            | Home Phone            |
| First Name                                                               |                                                   | Cell Phone            |
| Middle Name                                                              | City                                              | Parent/Guardian Name  |
| Last Name                                                                | Maryland                                          |                       |
| Current Gender Identity is                                               | Zip                                               | Parent/Guardian Phone |
| My Pronouns Are (this helps us know the best way to address you) She/Her |                                                   |                       |

\*If you do not have a home phone fill in your cell phone number

## 8. Complete School Information

## Choose "Summer Intern Explore" in the "Affiliated Program" drop down list

| School Information                          |   |  |
|---------------------------------------------|---|--|
| Graduation Year                             |   |  |
| School Attending<br>Annapolis High School   | ~ |  |
| Affiliated Program<br>Summer Intern Explore | ~ |  |

9. Upload your signed internship agreement.

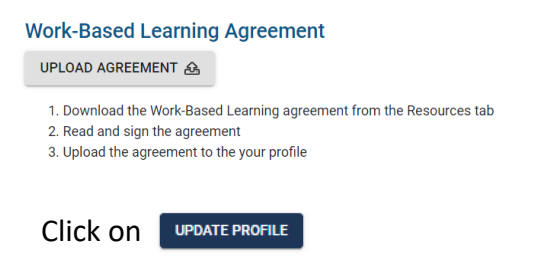

 Once you have you been selected for an internship, the opportunity will be offered to you in the portal Check the portal often for your internship assignment

Log into the portal

Click on "Applications" in the top menu bar

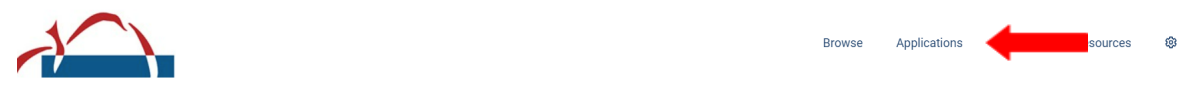

Click on "Accept" to accept the internship you have been selected for

| Application List  |                                   |         |             |                 |         |         |
|-------------------|-----------------------------------|---------|-------------|-----------------|---------|---------|
| Open Applications |                                   |         |             |                 |         |         |
| Title             | Business                          | Status  | Application | Last<br>Updated | Actions |         |
|                   | 21st Century Education Foundation | Offered | 06/13/2023  | 06/13/2023      | ACCEPT  | DECLINE |
|                   |                                   |         |             |                 | 1       |         |

Once you accept your internship, you will be able to document your hours and activities